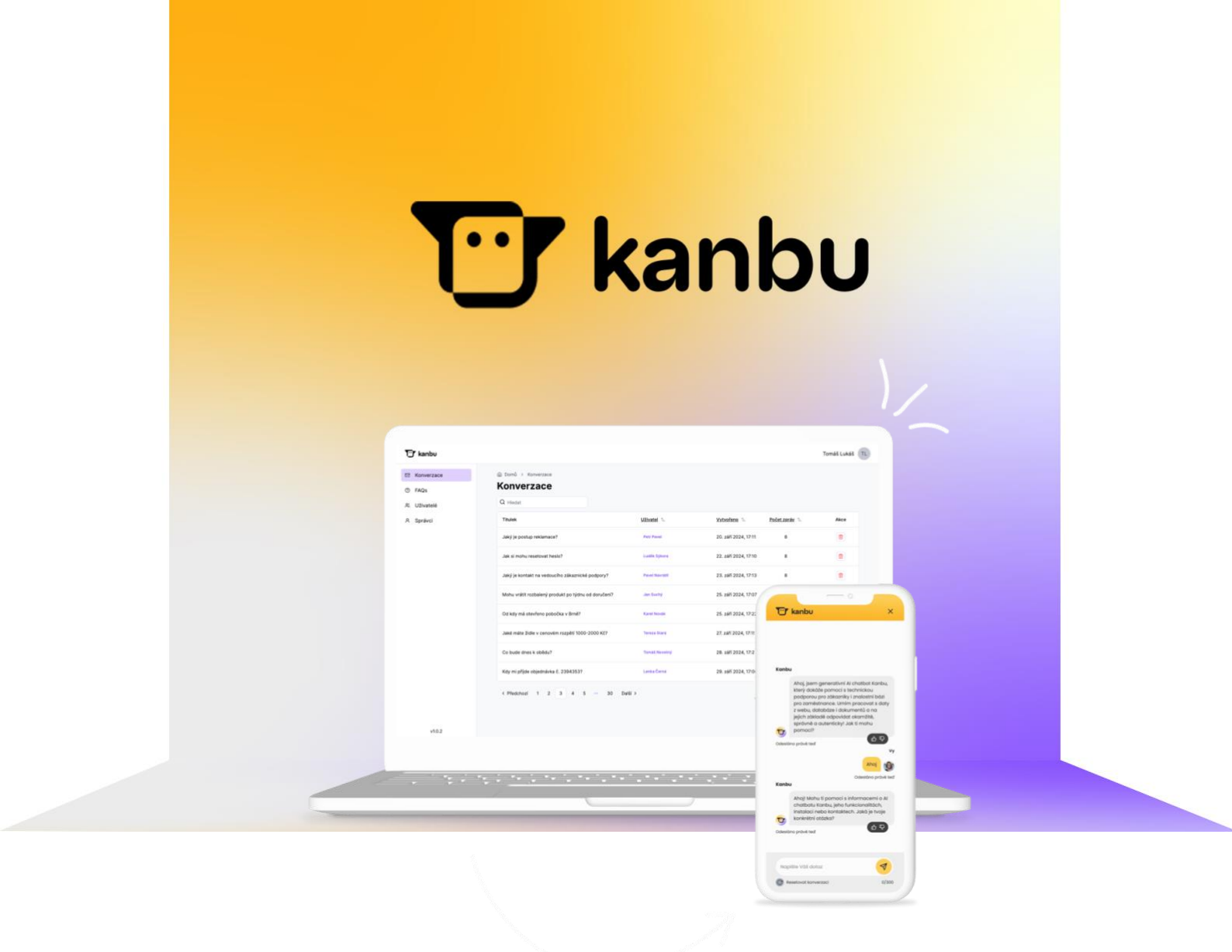

# Uživatelský manuál

Kanbu - Personifikuji komunikaci a optimalizuji procesy vašeho byznysu s generativní Al

### Obsah

| Obsah                                 | 1  |
|---------------------------------------|----|
| Otevření chatbota                     | 2  |
| Konverzace s chatbotem                | 3  |
| Hodnocení odpovědi                    | 4  |
| Registrace                            | 5  |
| Základní popis layoutu aplikace       | 6  |
| Úprava profilu přihlášeného uživatele | 7  |
| Uživatelé                             | 8  |
| Přidat nového uživatele               | 9  |
| Upravit profil uživatele              | 10 |
| Odstranit profil uživatele            | 11 |
| Zaslání aktivačního emailu            | 12 |
| FAQs                                  | 13 |
| Přidat novou otázku                   | 14 |
| Upravit otázku                        | 15 |
| Odstranit otázku                      | 16 |
| Aktivní/neaktivní otázky              | 17 |
| Vlákna                                | 18 |
| Odstranit Vlákno                      | 19 |
| Uživatelé chatů                       | 20 |
| Odstranit záznam uživatele chatu      | 21 |
| Správa vláken                         | 22 |
| Odstranit vlákno ze záznamu uživatele | 23 |

### Otevření chatbota

- 1. Okno s chatbotem se otevře kliknutím na ikonu chatbota v pravém dolním rohu obrazovky
- Před zahájením konverzace stiskněte Pokračovat

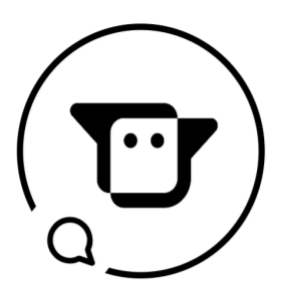

×

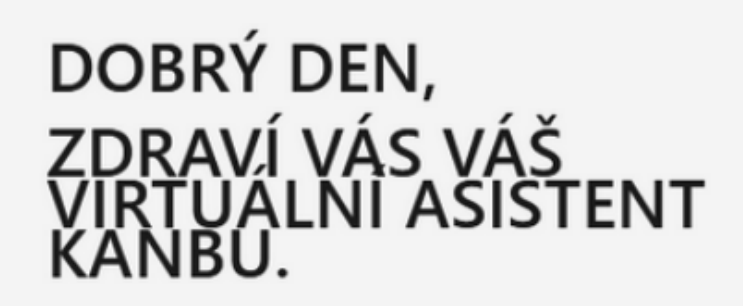

Prosím zde si vyberte z nabízených možností:

🐨 kanbu 🖽

Pokračovat

### Konverzace s chatbotem

Pole pro zadání otázky, Otázka se odešle tlačítkem letadla.

Nabídka předpřipravených často kladených dotazů. Kliknutím na téma na něj chatbot odpoví.

Tlačítko pro resetování konverzace. Vymaže zprávy a kontext poslední konverzace.

D

Počítadlo znaků v otázce. Limit otázky je 300 znaků. で kanbu

#### Kanbu

Ahoj, jsem generativní Al chatbot Kanbu, který dokáže pomoci s technickou podporou pro zákazníky i znalostní bází pro zaměstnance. Umím pracovat s daty z webu, databáze i dokumentů a na jejich základě odpovídat okamžitě, správně a autenticky! Jak ti mohu pomoci?

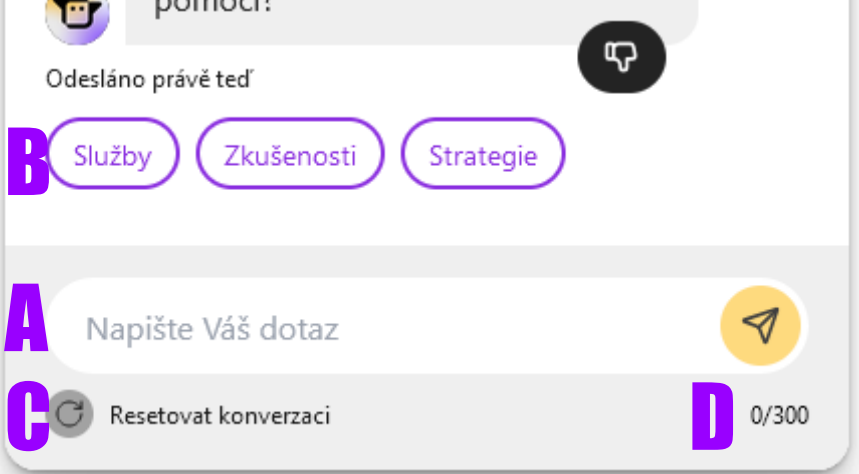

×

### Hodnocení odpovědi

Pod každou odpovědí chatbota je tlačítko palce dolů které slouží pro zanechání zpětné vazby. **Kanbu** 

Ahoj, jsem generativní Al chatbot Tlačítko palce dolů pro Kanbu, který dokáže pomoci s otevření menu hodnocení. technickou podporou pro zákazníky i znalostní bází pro zaměstnance. Označit odpověd jako Umím pracovat s daty z webu, nerelevantní. databáze i dokumentů a na jejich základě odpovídat okamžitě, Označit odpověď jako správně a autenticky! Jak ti mohu nekompletní. pomoci? Odesláno před 1 hod Negativní hodnocení Řekni nám 🕖 ce Přidat vlastní popis Nerelevantní informace Chybí informace Jiné problému. Zobrazí textové pole pro komentář uživatele:

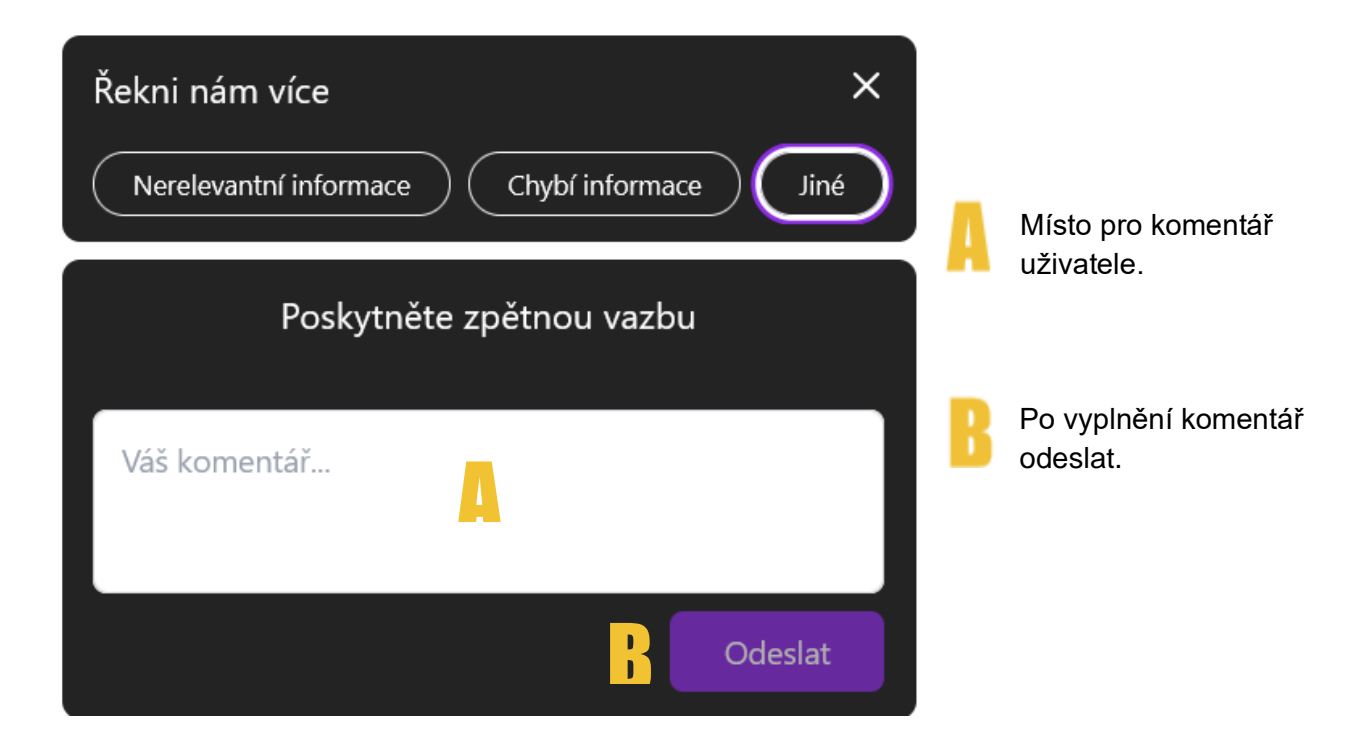

### Registrace

1. Nový uživatel administrátorské aplikace nejprve obdrží potvrzovací email

| 🐨 kanbu                                                                                                    |
|----------------------------------------------------------------------------------------------------|
| Vážený uživateli,                                                                                                    |
| děkujeme vám za registraci na kanbu.ai. Abychom mohli aktivovat váš účet a zajistit bezpečnost<br>vašich dat, potřebujeme ověřit vaši e-mailovou adresu. |
| Pro ověření vašeho účtu klikněte prosím na následující odkaz:                                                                                            |
| POTVRDIT EMAIL                                                                                                    |
| Tento odkaz je platný po dobu 48 hodin. Kontaktuje svého administrátora pro vygenerování<br>nového odkazu.                                               |
| S pozdravem,                                                                                                    |
| Tým Kanbu.ai                                                                                                    |

2. Kliknutí na tlačítko POTVRDIT E-MAIL přesměruje uživatele na registrační formulář

| Registrace uzi      | vatele |
|---------------------|--------|
| Email               |        |
| xohobi3260@apn7.com |        |
| Heslo               |        |
| Heslo               | 0      |
| Potvrď heslo        |        |
| Heslo               | 0      |

- 3. Po vyplnění hesla a kliknutí na tlačítko **Registrovat se** se v pravém horním rohu okna objeví zpráva **Registrace byla úspěšná. Nyní se můžete přihlásit**.
  - Heslo musí obsahovat alespoň 8 znaků včetně velkého písmena, čísla a speciálního znaku

 Úspěch
 Registrace byla úspěšná. Nyní se můžete přihlásit.

4. Uživatel je registrován a může se pomocí svého emailu a hesla příhlásit

### Základní popis layoutu aplikace

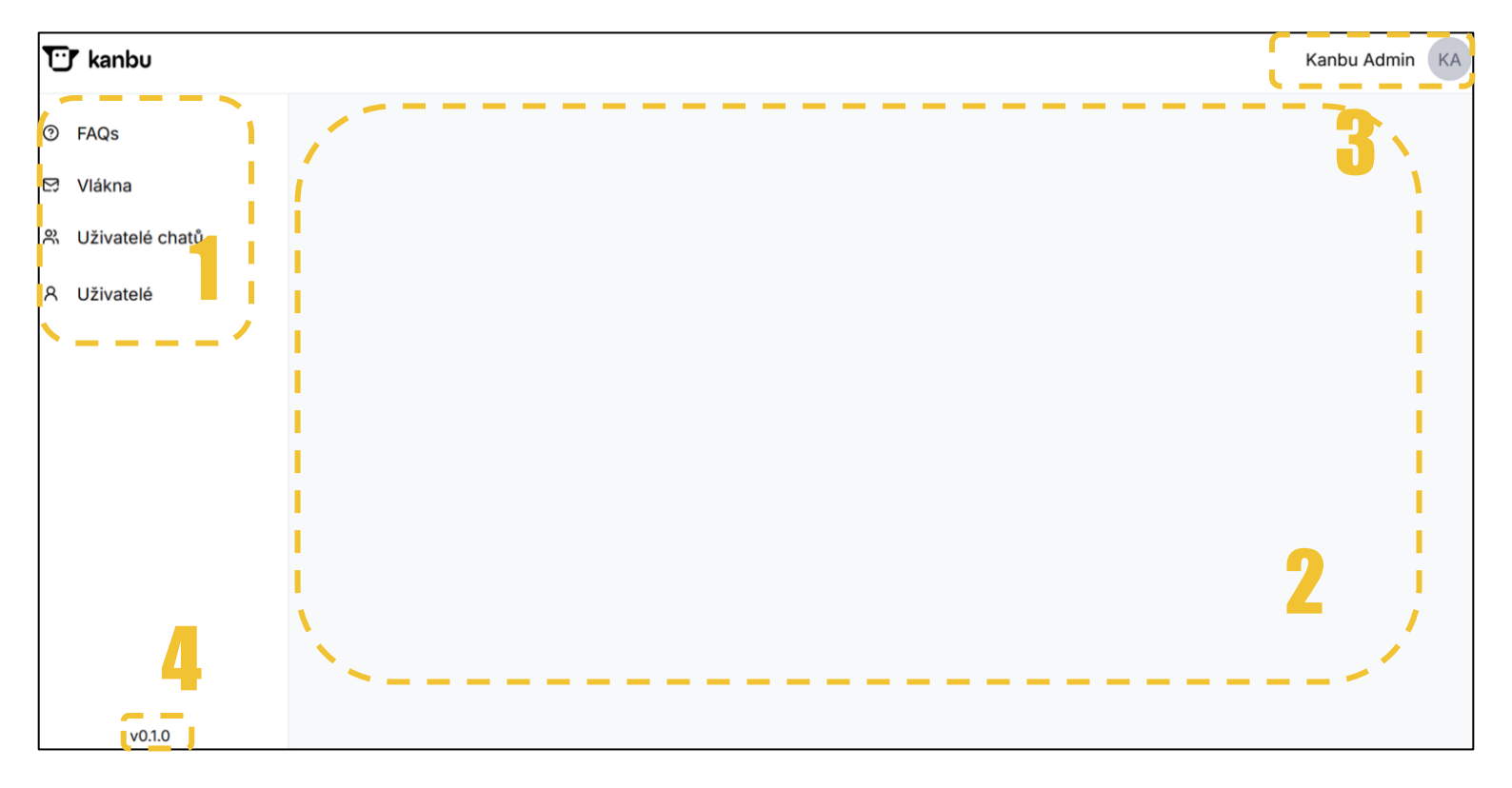

- 1. Menu s kategoriemi
- 2. Náhled na vybranou kategorii
- 3. Profil přihlášeného uživatele s možnostmi editace profilu a odhlášení
- 4. Verze aplikace

### Úprava profilu přihlášeného uživatele

1. Úprava profilu přihlášeného uživatele se provede kliknutím na jméno nebo ikonku v pravém horním rohu a vybráním možnosti **profil** 

| Kanbu Admin KA |            |  |  |  |
|----------------|------------|--|--|--|
|                | 段 Profil   |  |  |  |
|                | ← Odhlásit |  |  |  |

2. Otevře se formulář s možností měnit jméno, email a heslo

| U | pra  | vi | t profil | - | Kanbu | Admin |
|---|------|----|----------|---|-------|-------|
| 6 | Domů | >  | Profil   |   |       |       |

| Základní údaje                      | Změna hesla                                                                                                    | Informace |
|-------------------------------------|----------------------------------------------------------------------------------------------------|-----------|
| Jméno<br>Kanbu<br>Příjmení<br>Admin | Heslo<br>Ové heslo                                                                                                    | Vytvořeno |
| Email<br>user@mail.cz               | Potvrzení hesla                                                                                                    |           |
|                                     | Nové heslo musí obsahovat:<br><ul> <li>alespoň 6 znaků</li> <li>alespoň jedno velké písmeno (A-Z)</li> <li>alespoň jedno číslo (0-9)</li> <li>alespoň jeden speciální znak (!,",#,\$ atd.)</li> </ul> |           |
| ← Zahodit změny                     |                                                                                                    | Duložit   |

3. Po vyplnění formuláře a uložením klepnutím na tlačítko **Uložit** se v pravém horním rohu objeví zpráva **Položka byla úspěšně uložena** 

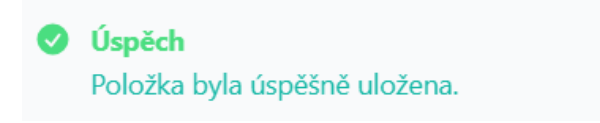

## Uživatelé

Přehledný seznam uživatelů aplikace pro správu účtů s náhledem na jméno, email, roli a status uživatele. Uživatelé můžou přidávat nové uživatele, upravovat jména, odstranit uživatele a v případě potřeby znovu zaslat aktivační email neověřenému uživateli.

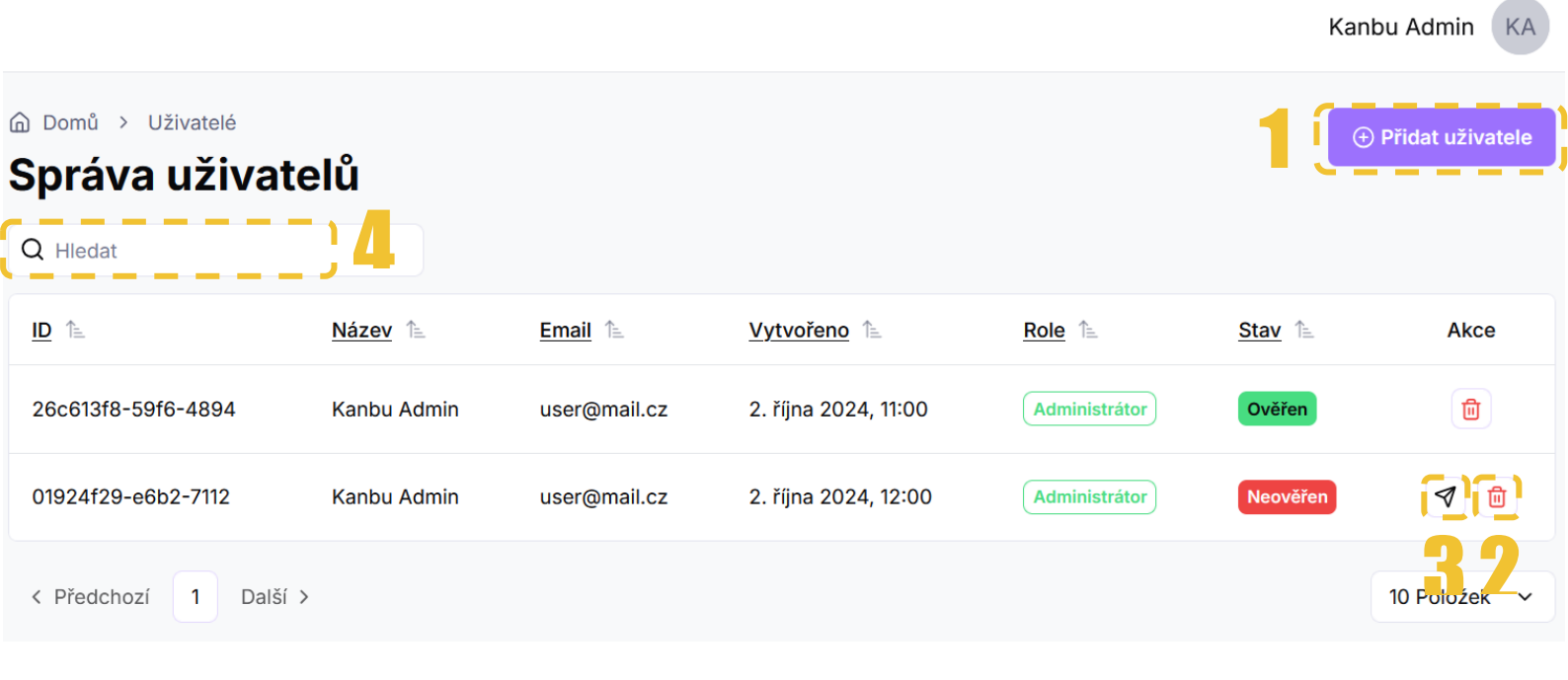

- 1. Přidání nového uživatele
- 2. Odstranit uživatele
- 3. Znovu zaslat aktivační e-mail
- 4. Vyhledávání v tabulce

### Přidat nového uživatele

1. Stisknutím tlačítka **Přidat uživatele** v pravém horním rohu seznamu se otevře formulář pro vyplnění údajů nového uživatele

| Nový uživatel   |          |
|-----------------|----------|
| Základní údaje  |          |
| Jméno           |          |
| Příjmení        |          |
| Email           |          |
| Role            |          |
|                 | ~        |
|                 |          |
| ← Zahodit změny | 🔓 Uložit |

- 2. Po vyplnění jména, emailu a role uživatele můžete kliknout na tlačítko Uložit
- 3. Okno s vyplněnými údaji se zavře a v pravém horním rohu nad seznamem uživatelů se objeví zpráva **Položka byla úspěšně uložena**

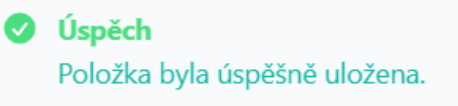

4. Nový uživatel bude v seznamu uživatelů veden se stavem neověřen dokud nepotvrdí své přidání kliknutím na aktivační odkaz v emailové zprávě která mu tímto byla zaslána na vyplněnou emailovou adresu

#### Upravit profil uživatele

- 1. Upravit profil uživatele je možné kliknutím na jeho řádek v seznamu uživatelů
- 2. Otevře se okno s profilem uživatele a možností změnit **jméno** a **email** nebo jej zcela **smazat**

| ) Domů > Uživatelė > Kanbu Admin |
|----------------------------------|
| Jpravit - Kanbu Admin            |
| Základní údaje                   |
| Jméno                            |
| Kanbu                            |
| Příjmení                         |
| Admin                            |
| Email                            |
| user@email.cz                    |
| Role                             |
| Administrátor V                  |
|                                  |
| Informace                        |
| Vytvořeno                        |
| 🛱 2. října 2024                  |
| Aktualizováno                    |
| 🔂 2. října 2024                  |
| ← Zahodit změny                  |

 Po úpravě údajů můžete kliknout na tlačítko Uložit čímž se okno s profilem uživatele zavře zpět na správu uživatelů se zprávou Položka byla úspěšně uložena v pravém horním rohu

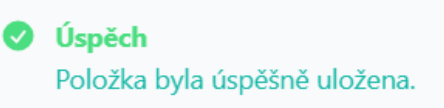

#### Odstranit profil uživatele

1. Odstranění profilu uživatele se provede kliknutím na ikonu koše ve sloupci **Akce** (po najetí myší na ikonu se zobrazí její popis)

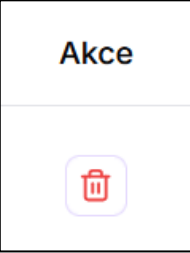

2. Před odstraněním se otevře potvrzovací okno

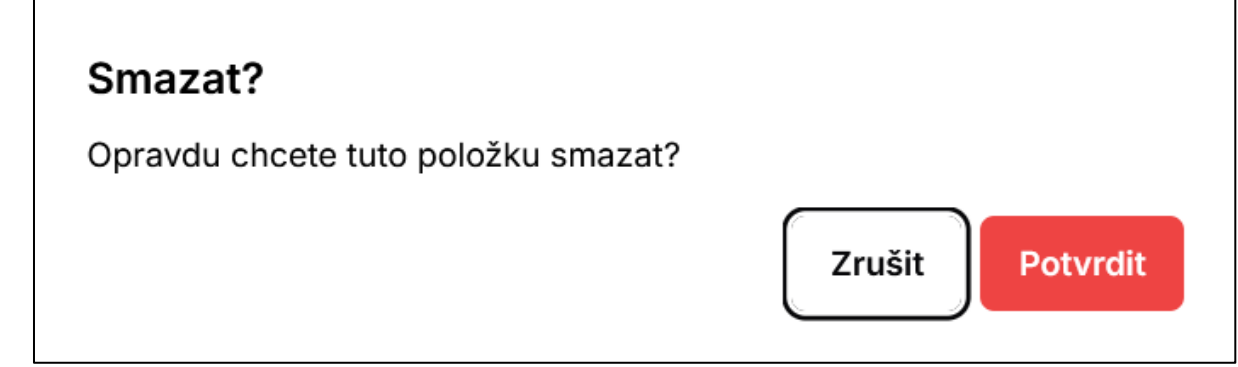

3. Po potvrzení kliknutím na tlačítko **Potvrdit** se okno zavře zpět na správu uživatelů se zprávou **Profil uživatele byl úspěšně odstraněn** v pravém horním rohu

Úspěch
Profil uživatele byl úspěšně odstraněn

### Zaslání aktivačního emailu

1. Pro znovuzaslání aktivačního emailu po vytvoření uživatele slouží ikona obálky ve sloupci **Akce**(po najetí myší na ikonu se zobrazí její popis)

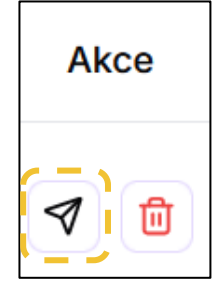

2. Po kliknutí na tlačítko se v pravém horním rohu objeví zpráva **Aktivační email byl** úspěšně odeslán

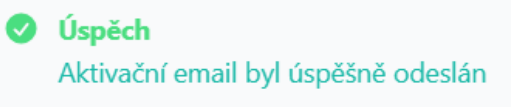

• Aktivační email lze odeslat pouze uživatelům ve stavu Neověřen

# FAQs

Seznam předpřipravených často kladených otázek které se zobrazují uživateli jako rychlé možnosti po dobu konverzace s chatbotem. Otázky a odpovědi je možné přidávat, upravovat, odstraňovat a přepínat mezi stavem aktivní a neaktivní.

|                                                                   |                               |                                                                                                    |                         |                         |                                                | Kanbu Adm | nin KA   |
|-------------------------------------------------------------------|-------------------------------|----------------------------------------------------------------------------------------------------|-------------------------|-------------------------|------------------------------------------------|-----------|----------|
| <ul> <li>Domů &gt; F</li> <li>Správa</li> <li>Q Hledat</li> </ul> | FAQs                          |                                                                                                    |                         |                         |                                                | Př        | idat FAQ |
| <u>Název</u> ↑≞                                                   | <u>Otázka</u> ↑≞.             | <u>Odpověď</u> ↑≞.                                                                                                    | <u>Vytvořeno</u> 1      | Aktualizováno 🏦         | <u>Počet</u><br><u>kliknutí</u> <sup>↑</sup> ≞ | Aktivní 🏦 | Akce     |
| Strategie                                                         | Jaká je vaše<br>strategie?    | Naše strategie je zaměřená na poskytování vysoce kvalitních služeb s důrazem na inovace<br>a individuální přístup ke každému klientovi. Vždy se snažíme pochopit specifické potřeby a<br>cíle našich klientů, abychom mohli navrhnout řešení, která jim přinesou maximální hodnotu.                | 2. října 2024,<br>13:00 | 2. října 2024,<br>13:00 | 6                                              |           |          |
| Zkušenosti                                                        | Jaké jsou vaše<br>zkušenosti? | Máme bohaté zkušenosti v oboru, ve kterém působíme, a za dobu našeho působení jsme<br>spolupracovali s mnoha klienty z různých odvětví. Naše zkušenosti zahrnují úspěšné<br>projekty pro malé i velké firmy, a to jak na lokálním, tak i mezinárodním trhu.                                        | 2. října 2024,<br>13:00 | 2. října 2024,<br>13:00 | 4                                              | 3         | 2        |
| Služby                                                            | Jaké služby<br>nabízíte?      | Naše firma nabízí širokou škálu služeb, které jsou přizpůsobeny potřebám našich klientů.<br>Mezi hlavní patří. Naše služby jsou flexibilní a mohou být přizpůsobeny specifickým<br>požadavkům každého projektu. Rádi vám připravíme nabídku šitou na míru na základě<br>vašich konkrétních potřeb. | 2. října 2024,<br>13:00 | 2. října 2024,<br>13:00 | 12                                             |           |          |
| < Předchozí                                                       | 1 Další >                     |                                                                                                    |                         |                         |                                                | 10 Pole   | ožek 🗸   |

- 1. Přidat novou otázku s odpovědí
- 2. Odstranit otázku
- 3. Přepínání otázky jako aktivní/neaktivní
- 4. Vyhledávání v seznamu otázek

#### Přidat novou otázku

1. Kliknutím na tlačítko **Přidat otázku** v pravém horním rohu seznamu se otevře formulář pro přidání nové otázky

| G Domů → FAQs → Nové FAQ |          |
|--------------------------|----------|
| Nové FAQ                 |          |
| Základní údaje           |          |
| Název                    |          |
| Otázka                   |          |
| Odpověď                  |          |
|                          |          |
| ← Zahodit změny          | 🖹 Uložit |

- 2. Ve formuláři je nutno vyplnit Název, Otázku a Odpověď
  - Text z políčka Název se zobrazí v chatbotovi jako tlačítko při konverzaci, je vhodné zvolit co nejkratší a nejvýstižnější
- 3. Kliknutím na tlačítko **Uložit** se formulář zavře a v pravém horním rohu se objeví zpráva **Položka byla úspěšně uložena**, otázka se objeví v seznamu

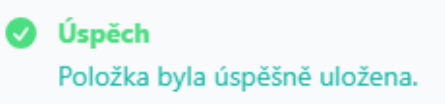

#### Upravit otázku

- 1. Upravit otázku je možné kliknutím na její řádek v seznamu otázek
- 2. Otevře se formulář pro upravení názvu, otázky a odpovědi

| Základní údaie                                                                  |                                             |
|---------------------------------------------------------------------------------|---------------------------------------------|
|                                                                                 |                                             |
| Nazev                                                                           |                                             |
| Služby                                                                          |                                             |
| Otázka                                                                          |                                             |
| Jaké služby nabízí                                                              | ite?                                        |
| Odpověď                                                                         |                                             |
|                                                                                 |                                             |
| Naše firma nabízí                                                               | širokou škálu služeb, které jsou přizpůsobe |
| Naše firma nabízí                                                               | širokou škálu služeb, které jsou přizpůsobe |
| Naše firma nabízí s                                                             | širokou škálu služeb, které jsou přizpůsobe |
| Naše firma nabízí<br>Informace<br>Vytvořeno                                     | širokou škálu služeb, které jsou přizpůsobe |
| Naše firma nabízí<br>Informace<br>Vytvořeno<br>🛱 3. října 2024                  | širokou škálu služeb, které jsou přizpůsobe |
| Naše firma nabízí<br>Informace<br>Vytvořeno<br>1 3. října 2024<br>Aktualizováno | širokou škálu služeb, které jsou přizpůsobe |

3. Kliknutím na tlačítko **Uložit** se formulář zavře a v pravém horním rohu se objeví zpráva **Položka byla úspěšně uložena**, obsah otázky byl upraven

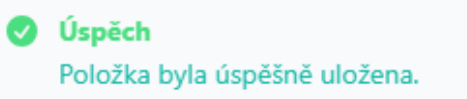

#### Odstranit otázku

1. Odstranění otázky se provede kliknutím na ikonu koše ve sloupci **Akce** (po najetí myší na ikonu se zobrazí její popis)

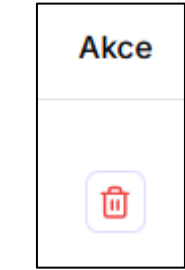

2. Před odstraněním se otevře potvrzovací okno

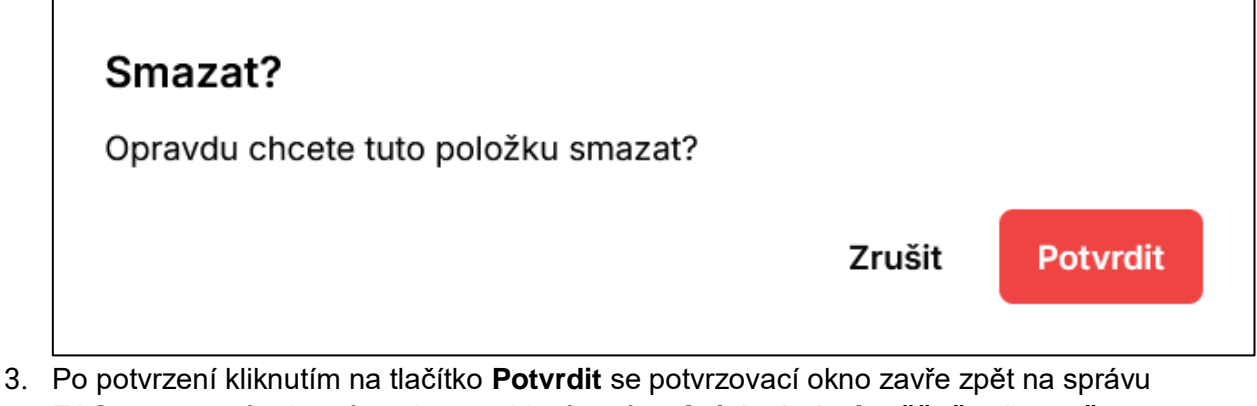

 Po potvrzení kliknutím na tlačítko Potvrdit se potvrzovací okno zavře zpět na správu FAQs a v pravém horním rohu se objeví zpráva Otázka byla úspěšně odstraněna, odstraněná otázka už v seznamu není

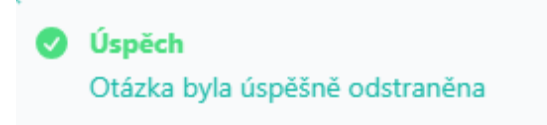

### Aktivní/neaktivní otázky

Přepínáním tlačítka ve sloupci **Aktivní** se volí zda se otázka zobrazuje koncovému uživateli chatbota či nikoliv.

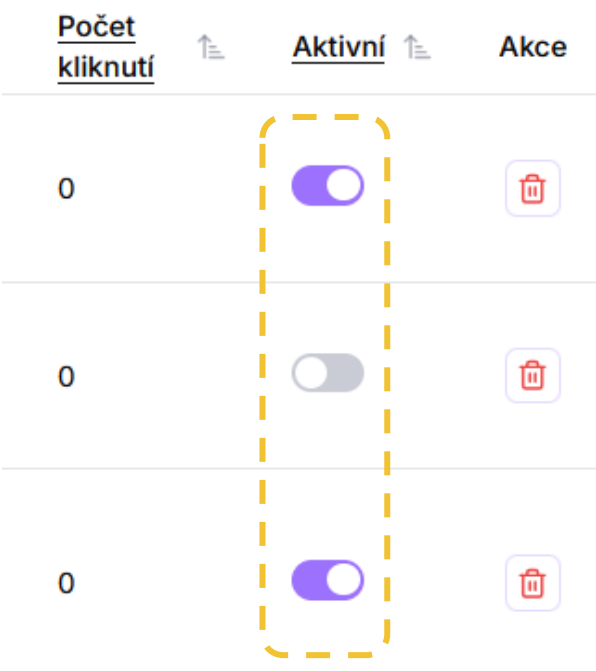

### Vlákna

Seznam vláken se jménama/ID příslušných uživatelů řazený od nejnovějšího vlákna. V seznamu lze kliknutím na řádek otevřít detail konverzace pro zobrazení samotných zpráv. Kliknutím přímo na jméno/ID uživatele dojde k přesměrování do sekce **Uživatelé** chatu>Správa vláken kde se zobrazení seznam všech vláken daného uživatele.

|                 |                                      |                      | Kar         | bu Admin KA  |
|-----------------|--------------------------------------|----------------------|-------------|--------------|
|                 | en                                   |                      |             |              |
| Q Hledat        |                                      |                      |             |              |
| Titulek         | <u>Uživatel</u>                      | <u>Vytvořeno</u> 1   | Počet zpráv | Akce         |
| 019241ee        | 01921e5a-72c1-7880-9cb6-a125c265cf20 | 30. září 2024, 9:56  | 4           | ۵            |
| 01922d6f        | 01921e5a-72c1-7880-9cb6-a125c265cf20 | 26. září 2024, 10:25 | 24          | <b>3</b> ®   |
| 0192240a        | 0192240a-3333-7880-9cbb-2559370e6428 | 24. září 2024, 14:38 | 0           | Ē            |
| 019223dc        | 01921e5a-72c1-7880-9cb6-a125c265cf20 | 24. září 2024, 13:48 | 0           | ۵            |
| 01922353        | 01921e5a-72c1-7880-9cb6-a125c265cf20 | 24. září 2024, 11:18 | 0           | Ē            |
| 01922325        | 01921e5a-72c1-7880-9cb6-a125c265cf20 | 24. září 2024, 10:29 | 16          | ۵            |
| 0192231c        | 01921e5a-72c1-7880-9cb6-a125c265cf20 | 24. září 2024, 10:19 | 14          | ۵            |
| 01921eef        | 01921eee-6046-7880-9cb8-fb7117713a64 | 23. září 2024, 14:51 | 2           | Đ            |
| < Předchozí 1 2 | 2 3 4 5 ··· 30 Další ≻               |                      |             | 10 Položek 🗸 |

- 1. Jméno/ID uživatele
  - Po kliknutí přesměruje na seznam vláken daného uživatele
- 2. Počet zpráv v konverzaci
- 3. Smazání záznamu
- 4. Vyhledávání v seznamu vláken

### Odstranit Vlákno

Odstranění vlákna se provede kliknutím na ikonu koše ve sloupci **Akce** (po najetí myší na ikonu se zobrazí její popis)

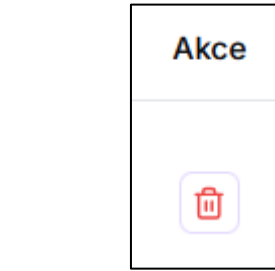

1. Před odstraněním se otevře potvrzovací okno

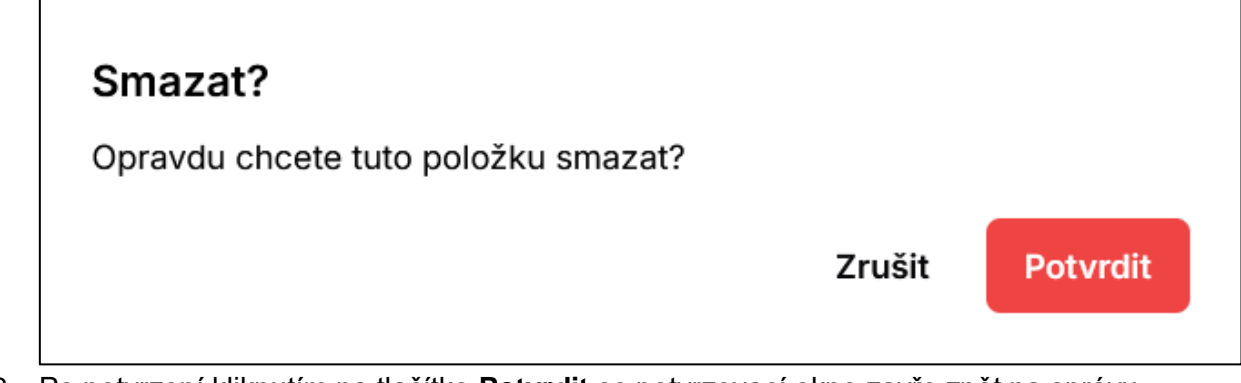

 Po potvrzení kliknutím na tlačítko Potvrdit se potvrzovací okno zavře zpět na správu vláken a v pravém horním rohu se objeví zpráva Položka byla úspěšně smazána, odstraněné vlákno už v seznamu není

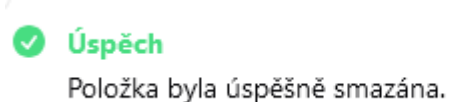

### Uživatelé chatů

Seznam uživatelů chatu s počty započatých konverzací/vláken. Kliknutím na řádek záznamu se zobrazí **Správa vláken** kde je seznam konverzací daného uživatele.

| Domů > Uživatelé chatů              |              |                      |                      |            |
|-------------------------------------|--------------|----------------------|----------------------|------------|
| práva uživatelů chatů               |              |                      |                      |            |
|                                     |              |                      |                      |            |
| 2 1                                 | Počet vláken | <u>Vytvořeno</u>     | Aktualizováno        | Akce       |
| 192240a-3333-7880-9cbb-2559370e6428 | ' <b>'</b>   | 24. září 2024, 14:38 | 24. září 2024, 14:38 |            |
| 1921eee-6046-7880-9cb8-fb7117713a64 | 2            | 23. září 2024, 14:49 | 23. září 2024, 14:49 |            |
| 1921e5a-72c1-7880-9cb6-a125c265cf20 | 9            | 23. září 2024, 12:08 | 23. září 2024, 12:08 | ۵          |
| 1921e42-7a17-7880-9cb6-8fbec77605f8 | 1            | 23. září 2024, 11:42 | 23. září 2024, 11:42 | ۵          |
| 1921e31-1909-7880-9cb6-81273176e86d | 0            | 23. září 2024, 11:23 | 23. září 2024, 11:23 | ۵          |
| 1921de8-91b5-7880-9cb6-69db06b36242 | 1            | 23. září 2024, 10:03 | 23. září 2024, 10:03 | Ô          |
| 1921dcb-88d2-7880-9cb6-43376daf68fc | 1            | 23. září 2024, 9:32  | 23. září 2024, 9:32  |            |
| 921dad-5bfd-7880-9cb5-896fa24a74ee  | 0            | 23. září 2024, 8:59  | 23. září 2024, 8:59  | ۵          |
| 1921dad-5bf1-7880-9cb5-80cfe82b36a5 | 2            | 23. září 2024, 8:59  | 23. září 2024, 8:59  | ۵          |
| 921a6f-09f0-7dd7-9939-2e087f8ae7b8  | 3            | 22. září 2024, 17:52 | 22. září 2024, 17:52 | ۵          |
| Předobarí 1 2 2 4 5 11 Delží N      |              |                      |                      | 10 Položek |

- 1. Jméno/ID uživatele
- 2. Počet vláken uživatele
- 3. Smazání záznamu
- 4. Vyhledávání v seznamu uživatelů chatbota

Kanbu Admin KA

### Odstranit záznam uživatele chatu

Odstranění záznamu uživatele chatu se provede kliknutím na ikonu koše ve sloupci **Akce** (po najetí myší na ikonu se zobrazí její popis)

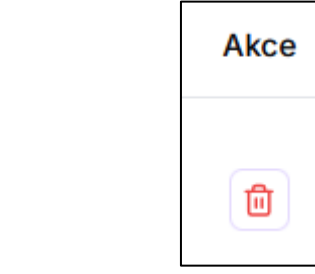

1. Před odstraněním se otevře potvrzovací okno

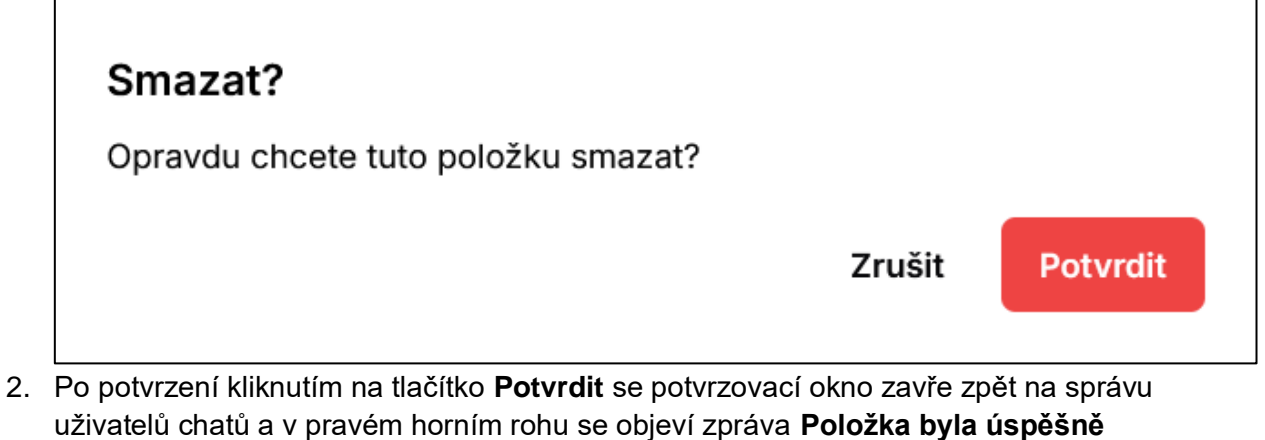

smazána, odstraněný záznam už v seznamu není

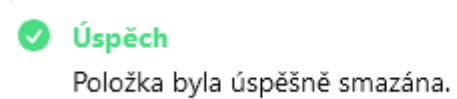

### Správa vláken

Seznam všech vláken/konverzací jednoho uživatele. Kliknutím na řádek se zobrazí zprávy dané konverzace mezi uživatelem a chatbotem.

Kanbu Admin KA

Domů > Uživatelé chatů > 01921e5a-72c1-7880-9cb6-a125c265cf20

#### Správa vláken - 01921e5a-72c1-7880-9cb6-a125c265cf20

| Q Hledat              |                      |             |              |
|-----------------------|----------------------|-------------|--------------|
| Titulek               | <u>Vytvořeno</u>     | Počet zpráv | Akce         |
| 019241ee              | 30. září 2024, 9:56  | 4           |              |
| 01922d6f              | 26. září 2024, 10:25 | 4           |              |
| 019223dc              | 24. září 2024, 13:48 | 0           |              |
| 01922353              | 24. září 2024, 11:18 | 0           |              |
| 01922325              | 24. září 2024, 10:29 | 16          |              |
| 0192231c              | 24. září 2024, 10:19 | 14          |              |
| 01921ee6              | 23. září 2024, 14:40 | 12          | ٦            |
| 01921e8e              | 23. září 2024, 13:05 | 8           |              |
| 01921e5a              | 23. září 2024, 12:08 | 52          |              |
| < Předchozí 1 Další > |                      |             | 10 Položek 🗸 |

### Odstranit vlákno ze záznamu uživatele

Odstranění vlákna ze záznamu uživatele se provede kliknutím na ikonu koše ve sloupci **Akce** (po najetí myší na ikonu se zobrazí její popis)

| Akce |  |  |
|------|--|--|
| ŧ    |  |  |

1. Před odstraněním se otevře potvrzovací okno

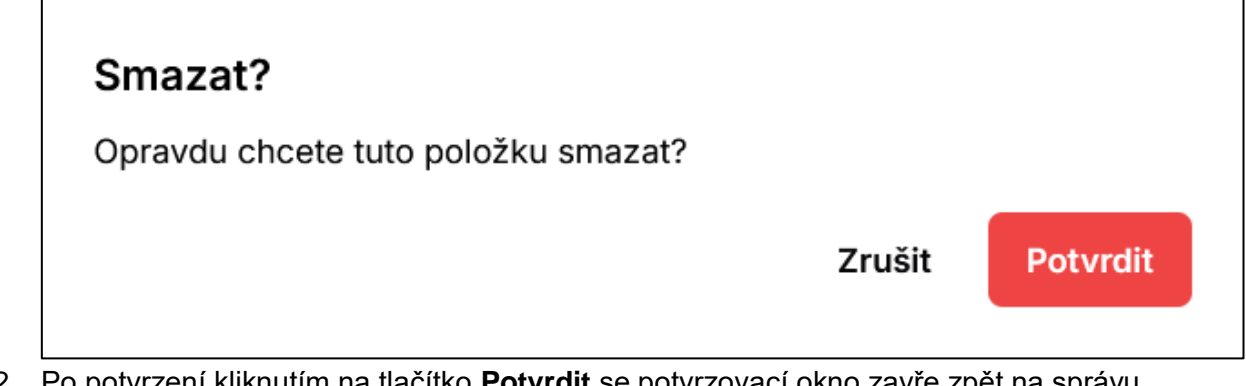

 Po potvrzení kliknutím na tlačítko Potvrdit se potvrzovací okno zavře zpět na správu vláken uživatele a v pravém horním rohu se objeví zpráva Položka byla úspěšně smazána, odstraněné vlákno už v seznamu není

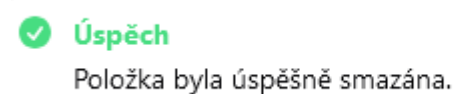